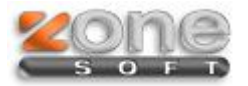

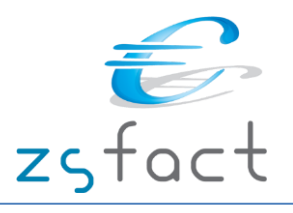

# Faturas de Compra - Autofaturação

### > Configuração da aplicação – separador *Documentos*

Na Configuração da aplicação no separador *Documentos* deve preencher a morada do destinatário dos documentos, de quem está a emitir a Fatura de Compra.

|                                        | Cor                      | nfiguração da aplicação                      | ×            |
|----------------------------------------|--------------------------|----------------------------------------------|--------------|
| 🖾 Document                             | tos 📋 Impressão 😸        | Opções 🎻 Impostos/Descontos/Preços 📄 Módulos |              |
| Tipo de letra                          | Tahoma                   | ✓ Tamanho 8 ✓ Negrito Itálico                | ^            |
| Imagem 🔾                               |                          |                                              |              |
|                                        |                          | 20                                           |              |
| Texto + Ima                            | gem ()                   | Ş= ¥                                         |              |
| Condições de<br>venda e<br>observações |                          | ^                                            |              |
|                                        |                          |                                              |              |
|                                        | <                        | >                                            |              |
| Cabeçalho<br>das Faturas<br>de Compra  |                          | ^                                            |              |
|                                        |                          | ✓                                            |              |
|                                        | <                        | >                                            |              |
|                                        | Dados para as guias de t | ransporte e de remessa                       |              |
|                                        | Utilizador AT            | 500610703                                    |              |
|                                        | Password AT              | ******                                       |              |
|                                        | Morada                   | Morada da sede 🗸 🗸                           |              |
|                                        | Localidade               |                                              | ~            |
|                                        |                          | Confirmar 💽                                  | <u>S</u> air |

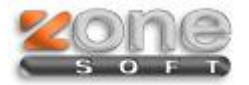

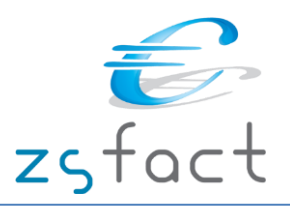

## > Configuração da aplicação – separador *Impressão*

Na Configuração da aplicação no separador *Impressão* define o numero de vias que pretende imprimir das Faturas de Compra.

| Configuração da aplicação                                               |        |   |                                                    |  |  |  |  |  |  |  |
|-------------------------------------------------------------------------|--------|---|----------------------------------------------------|--|--|--|--|--|--|--|
| 🖾 Documentos 🗐 Impressão 🥃 Opções 🛷 Impostos/Descontos/Preços 📑 Módulos |        |   |                                                    |  |  |  |  |  |  |  |
| Documento                                                               | Cópias | ^ | Descritivo das cópias                              |  |  |  |  |  |  |  |
| Recibos                                                                 | 1      |   | 1ª Original                                        |  |  |  |  |  |  |  |
| Devoluções                                                              | 3      |   | 2ª Duplicado                                       |  |  |  |  |  |  |  |
| Orcomontos                                                              | -      |   | 3ª Triplicado                                      |  |  |  |  |  |  |  |
|                                                                         | 1      |   | 4ª Quadruplicado                                   |  |  |  |  |  |  |  |
| Compras a Fornecedores                                                  | 3      |   | 5ª Quintuplicado                                   |  |  |  |  |  |  |  |
| Consignações de Fornecedores                                            | 3      |   | Improspera de des mentes                           |  |  |  |  |  |  |  |
| Quebras                                                                 | 1      |   | Impressora por defeito do windows                  |  |  |  |  |  |  |  |
| Guias de Crédito                                                        | 3      |   | Impressora de etiquetas                            |  |  |  |  |  |  |  |
| Notas de Encomenda                                                      | 1      |   | Impressora por defeito do windows 🗸 🗸              |  |  |  |  |  |  |  |
| Ordens de Serviço                                                       | 1      |   | Impressora de talões                               |  |  |  |  |  |  |  |
| Guias de Reparação                                                      | 2      |   | Impressora por defeito do windows 🛛 🗸 🗸            |  |  |  |  |  |  |  |
| Avises de Lancamente                                                    | -      |   | Margem esquerda (mm) 5                             |  |  |  |  |  |  |  |
|                                                                         | 1      |   | Mostrar descritivo da cópia SIM 🗸                  |  |  |  |  |  |  |  |
| Consignações a Clientes                                                 | 3      |   | Mostrar números de página SIM 🗸                    |  |  |  |  |  |  |  |
| Devoluções de Consignações                                              | 3      |   |                                                    |  |  |  |  |  |  |  |
| Facturas Proforma                                                       | 1      |   | Mostrar guia nas FA (tipo2) SIM 🗸                  |  |  |  |  |  |  |  |
| Consumo para Serviços                                                   | 1      |   | Observações do documento: (Apenas para as faturas) |  |  |  |  |  |  |  |
| Devoluções a Fornecedores                                               | 3      |   | No ínicio do documento 🗸 🗸                         |  |  |  |  |  |  |  |
| Faturas de Compra                                                       | 2      |   | Tamanho das observações das linhas: (FA e GR)      |  |  |  |  |  |  |  |
|                                                                         |        | ~ | Até ao fim da linha 🛛 🗸                            |  |  |  |  |  |  |  |
|                                                                         |        |   |                                                    |  |  |  |  |  |  |  |
|                                                                         |        |   |                                                    |  |  |  |  |  |  |  |
|                                                                         |        |   | Confirmar 🔯 Sair                                   |  |  |  |  |  |  |  |

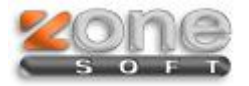

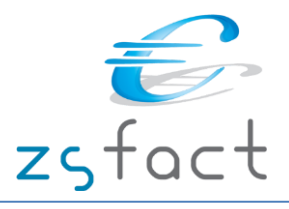

### > Configuração da aplicação – separador Impostos/Descontos/Preços

Na Configuração da aplicação no separador *Impostos/Descontos/Preços* define o Iva das Faturas de Compra e o Motivo de isenção de Iva no caso de emitir Faturas de Compra Isentas de IVA

| Configuração da aplicação |                                                                              |                                                                         |   |  |  |  |  |  |
|---------------------------|------------------------------------------------------------------------------|-------------------------------------------------------------------------|---|--|--|--|--|--|
|                           | C Documentos i Impressão i Judicia C IVA do Imposto sobre bebidas alcoólicas | pções 🎻 Impostos/Descontos/Preços 📰 Módulos                             | ^ |  |  |  |  |  |
|                           | Actualizar preços nas compras                                                | SIM - Preço base 🗸 🗸                                                    |   |  |  |  |  |  |
|                           | Moeda                                                                        | Euros 🗸                                                                 |   |  |  |  |  |  |
|                           | Mostrar preços nas Guias de Transporte                                       | NÃO 🗸                                                                   |   |  |  |  |  |  |
|                           | Mostrar observações do cliente                                               | NÃO 🗸                                                                   |   |  |  |  |  |  |
|                           | Gestão de stocks ao criar produtos                                           | NÃO 🗸                                                                   |   |  |  |  |  |  |
|                           | Origem dos preços de compra                                                  | Preço de custo 🗸                                                        |   |  |  |  |  |  |
|                           | Limite das FS com identificação                                              | 100,00                                                                  |   |  |  |  |  |  |
|                           | Limite das Faturas sem identificação                                         | 1000,00                                                                 |   |  |  |  |  |  |
|                           | Decretos lei:<br>Regimes de isenção de IVA nos produtos                      | Decreto-lei nº 346/85                                                   |   |  |  |  |  |  |
|                           |                                                                              | Kalicionar Kalicionar Kaliminar                                         |   |  |  |  |  |  |
|                           | Transações intracomunitárias                                                 | Isento de IVA com base no Artigo 14º do CIVA                            |   |  |  |  |  |  |
|                           | Transações extracomunitárias                                                 | Isento de IVA com base no Decreto-Lei Nº 290/92                         |   |  |  |  |  |  |
|                           | Regime de Isenção de IVA                                                     | Isento de IVA com base no Artigo 9º do CIVA                             |   |  |  |  |  |  |
|                           | IVA - Autoliquidação                                                         | Isenção de IVA por defeito<br>Nos termos do nº 13 do artigo 36º do CIVA |   |  |  |  |  |  |
|                           | IVA nas faturas de compra                                                    | 6,00                                                                    |   |  |  |  |  |  |
|                           | Isenção de IVA nas faturas de compra                                         | Isento de IVA com base no Artigo 53º do CIVA                            |   |  |  |  |  |  |
|                           | Regime de IVA de Caixa                                                       | NÃO 🗸                                                                   | ~ |  |  |  |  |  |
|                           |                                                                              | Confirmar 🔯 Sair                                                        | r |  |  |  |  |  |

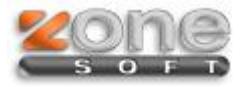

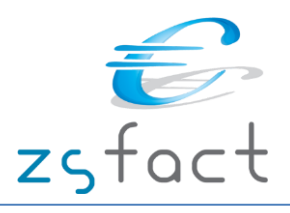

#### Gravação da Fatura de Compra

No menu Documentos/Fatura de Compra, deve ter atenção ao Regime de IVA do documento (conforme imagem), se o documento tiver IVA deverá preencher na *Configuração da aplicação* o IVA correspondente e selecionar no documento *Taxa em vigor*, se o documento for isento de IVA deverá selecionar *Isenção de IVA* e na *Configuração da aplicação* deverá ter preenchido o motivo da Isenção de IVA.

|       |            |           |              |          |                                            | Fatura         | a de Cor   | mpra | I                  |            |                     |         |           |              | ×            |
|-------|------------|-----------|--------------|----------|--------------------------------------------|----------------|------------|------|--------------------|------------|---------------------|---------|-----------|--------------|--------------|
| cl    | iente      |           |              |          |                                            |                |            |      | (De)               | Nú         | ímero               |         |           |              | #            |
|       | Data 26-02 | -2014 🙈   | )            |          |                                            |                |            |      | -                  |            | Total               |         |           | 0            | <b>,00 €</b> |
| Т     | abela 1    | ~         | Arm          | azem [   | OURES                                      |                |            | ~    |                    | Documento  | /Ref ·              |         |           |              |              |
| Des   | conto      | 0         | Regime de    | IVA      | ísenção de I                               | VA             |            | ~    |                    | Documento  | / Kelli             |         |           |              |              |
| Corpo | Tipo de Pa | gamento ( | Guia de Tran | nsport   | i <mark>senção de I</mark><br>Taxa em vigo | VA<br>pr       |            |      |                    |            |                     |         |           |              |              |
| ID    | CÓDIGO     | REFER     | ÊNCIA        |          |                                            | DESIGNAÇ       | ,ÃO        |      |                    | QTD        | PREÇ                | O UN.   | IVA%      | VALOR C/     | IVA          |
|       |            |           |              |          |                                            |                |            |      |                    |            |                     |         |           |              |              |
|       |            |           |              |          |                                            |                |            |      |                    |            |                     |         |           |              |              |
|       |            |           |              |          |                                            |                |            |      |                    |            |                     |         |           |              |              |
|       |            |           |              |          |                                            |                |            |      |                    |            |                     |         |           |              |              |
|       |            |           |              |          |                                            |                |            |      |                    |            |                     |         |           |              |              |
|       |            |           |              |          |                                            |                |            |      |                    |            |                     |         |           |              |              |
|       |            |           |              |          |                                            |                |            |      |                    |            |                     |         |           |              |              |
|       |            |           |              |          |                                            |                |            |      |                    |            |                     |         |           |              |              |
|       |            |           |              |          |                                            |                |            |      |                    |            |                     |         |           |              |              |
|       |            |           |              |          |                                            |                |            |      |                    |            |                     |         |           |              |              |
|       |            |           |              |          |                                            |                |            |      |                    |            |                     |         |           |              |              |
|       |            |           |              |          |                                            |                |            |      |                    |            |                     |         |           |              |              |
|       |            |           |              |          |                                            |                |            |      |                    |            |                     |         |           |              |              |
|       |            |           |              |          |                                            |                |            |      |                    |            |                     |         |           |              |              |
|       |            |           |              |          |                                            |                |            |      |                    |            |                     |         |           |              |              |
|       |            |           |              |          |                                            |                |            |      |                    |            |                     |         |           |              |              |
|       |            |           |              |          |                                            |                |            |      |                    |            |                     |         |           |              |              |
|       |            |           |              |          |                                            |                |            |      |                    |            |                     |         |           |              |              |
|       |            |           |              |          |                                            |                |            |      |                    |            |                     |         |           |              |              |
|       |            |           |              |          |                                            |                |            |      |                    |            |                     |         |           |              |              |
| Outr  | as opções  |           |              |          |                                            | pcões de Prod  | utos       |      |                    |            |                     |         |           |              |              |
|       | <b>2</b>   |           |              |          |                                            | ۵              |            |      | 0                  |            | 0                   | )       |           | 6            |              |
| Abr   | ir gaveta  |           |              |          | ~ 4                                        | dicionar Produ | ito [INS]  | Prod | lutos <u>E</u> spe | eciais     | <u>M</u> odificar F | Produto | Rem       | nover Produt | o [DEL]      |
| Ορςõe | s          |           | _            |          |                                            | 4              |            |      |                    |            |                     |         |           | _            |              |
|       |            |           | C Observ     | v. do do | ocumento                                   | 😒 Imprimir     | em TK [F4] |      | <u>I</u> mprimir   | em A4 [F2] | 🗸 🗸 🖸               | uardar  | Fatura (F | 3] 🛛 🔛 Sa    | air [ESC]    |